# 6.1.7 Delete

## [Function contents]

## [Function outline]

Deletes the data from u-DIEX.

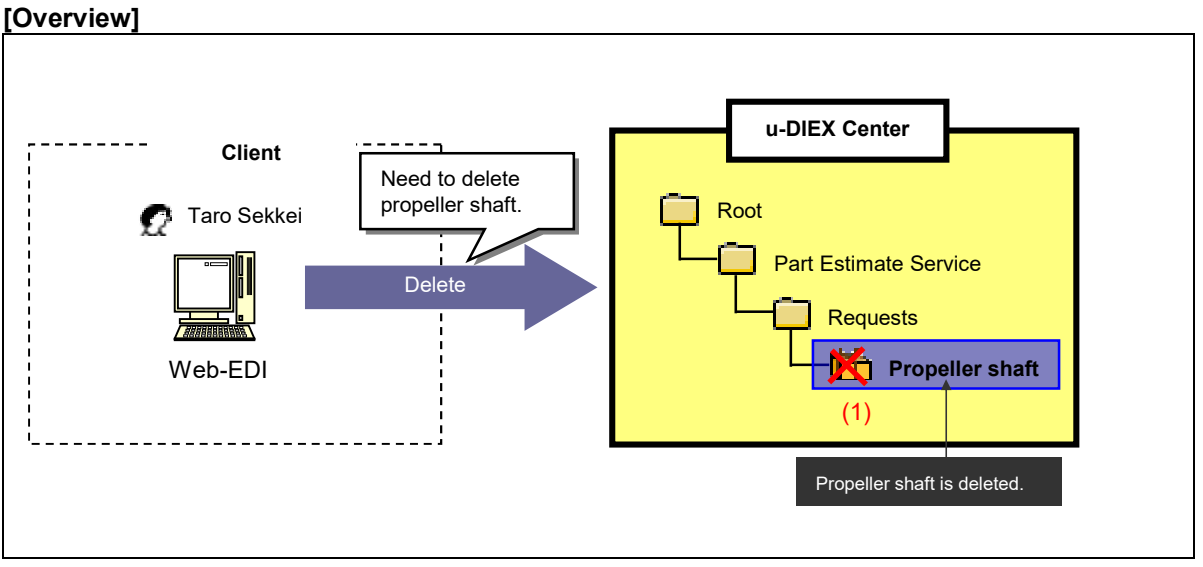

\*This overview indicates the following process: Taro Sekkei deletes Propeller shaft from the location '/Part Estimate Service/Requests' at u-DIEX.

## [Main functions]

### (1) Types of data that can be deleted

Files and packages can be deleted. When packages are deleted, all package-files and package-folders in the package will be deleted at the same time.

### (2) Types of data that cannot be deleted

Package-files and package-folders cannot be deleted one by one.

# [Operating explanation with the screens]

Explains deletion procedure in the overview by using Web-EDI screen.

#### -Specify the data being deleted

- (1) Select the folder that stores the data being deleted from folder tree.
- (2) Tick off the data being deleted.
- (3) Click "Delete" button.

| < (Web-EDI) Data                                                                                             | a List>                                                  |                                                                                       |                                                                      |                     |                       |                                |
|----------------------------------------------------------------------------------------------------|----------------------------------------------------------|---------------------------------------------------------------------------------------|----------------------------------------------------------------------|---------------------|-----------------------|--------------------------------|
| 🚈 u-DIEX - Microsoft Interne                                                                                 | et Explorer                                              |                                                                                       |                                                                      |                     |                       |                                |
| U - DIEX Web-<br>ROOT<br>Depart Estimate Service<br>Departs<br>Control Control<br>Control Control<br>Welcome | EDI<br>Upload<br>Current Addre<br>Data List<br>Display C | Logon<br>Information User<br>User<br>Ses (Write-mabled) : /Part E<br>Sesternts: All T | D : SEKKEJ0001 P<br>Stimate Service/Requ<br>(3) Click "De<br>Visplay | Vame : Taro Sel     | dkei<br>(tip)<br>ON.  | C Accessed<br>Record<br>Search |
|                                                                                                    |                                                          | News                                                                                  | Size                                                                 | Index Dete          | Ander                 | Move up                        |
|                                                                                                    |                                                          | Propeller shaft                                                                       | 896KB                                                                | 2003/07/07<br>18:17 | SEKKEI<br>Taro Sekkei |                                |
| (2)                                                                                                    | Tick off.                                                |                                                                                       |                                                                      |                     |                       |                                |
| Main Menu Web - El                                                                                           | DI TOP E-mail Not                                        | ification Setup Personal History                                                      | / Manual                                                             | PRODUC              | DED BY TOYOTA         | DIGITAL CRUISE INC.            |
| E IN SWARKOUGUAUK                                                                                            |                                                          |                                                                                       |                                                                      |                     |                       | 199 mar. //                    |

#### -Delete

- (1) Confirm whether the deleted data is displayed on "Delete Data List".
- (2) Click "Delete" button.

< (Web-EDI) Deletion>

| Ju-DIEX - Microsoft Interne                                                                            | et Explorer                                                  |               |                                    |                                 |                                |                            |
|----------------------------------------------------------------------------------------------------|--------------------------------------------------------------|---------------|------------------------------------|---------------------------------|--------------------------------|----------------------------|
| OF Part Estimate Service OF Part Estimate Service OF Reguests OF Reguests OF Saved requests OF Welcome | Current Address : /Part Estimate Service<br>Delete Data List | Requests      | Rame : 1 aro Se                    | is listed below.                | C Data List                    | (2) Click "Delete" button. |
|                                                                                                    | Name                                                         | Size<br>896KB | Update Date<br>2003/07/07<br>18:17 | Author<br>SEKKEI<br>Taro Sekkei | Deadline                       |                            |
|                                                                                                    | (1) Confirm that Pro                                         | opeller shaft | is displa                          | /ed.                            |                                |                            |
| Main Menu Web - El                                                                                     | DI TOP E-mail Notification Setup Personal Histo              | ry Manual     | PRODU                              | CED BY TOYOTA                   | DIGITAL CRUISE INC.<br>インターネット |                            |

(3) Click "OK" button as final confirmation.

<Deletion Confirmation of Browser>

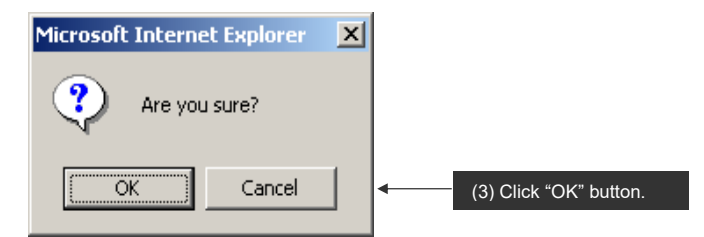

(4) Confirm the deletion results by Personal history after deletion has been accepted.

<Deletion Results>

| 🚈 u-DIEX - Microsoft Interne     | rt Explorer                                       |                            |                                  |  |  |  |  |
|----------------------------------|---------------------------------------------------|----------------------------|----------------------------------|--|--|--|--|
| u-DIEX Web-                      | EDI Logon UserID                                  | SEKKE10001 Name : Taro Sel | dkei                             |  |  |  |  |
| ROOT                             | ( Upload ( Downlad) ( Cope                        |                            | C Data List                      |  |  |  |  |
|                                  | Current Address : /Part Estimate Service/Reg      | uests                      |                                  |  |  |  |  |
|                                  | The deletion command of                           |                            |                                  |  |  |  |  |
|                                  | Propeller shaft                                   |                            |                                  |  |  |  |  |
|                                  | has been executed.                                |                            |                                  |  |  |  |  |
|                                  | You can view your deletions in th                 | e Personal History.        |                                  |  |  |  |  |
| Click "Personal history" button. |                                                   |                            |                                  |  |  |  |  |
|                                  |                                                   |                            |                                  |  |  |  |  |
| Main Menu Web - El               | DI TOP E-mail Notification Setur Personal History | Manual PRODUC              | ED BY TOYOTA DIGITAL CRUISE INC. |  |  |  |  |
| 🙆 ページが表示されました                    |                                                   |                            |                                  |  |  |  |  |

### -Confirm the deletion results.

Confirm that the deletion has been completed normally on "Personal history".

<Personal history>

| u-DIEX - Microsoft : | internet Explorer                                                              |                   |        |
|----------------------|--------------------------------------------------------------------------------|-------------------|--------|
| ersonal History      |                                                                                | Cancel            | Search |
| From:<br>Fo:         | 2003/07/07 (YYYY/MM/DD) 18:20 (24hh.m<br>2003/07/07 (YYYY/MM/DD) 18:29 (24hh.m | m)<br>m)          |        |
| Operation Details:   | Delete Status: All                                                             | ·                 |        |
| peration Start Date  | Address                                                                        | Operation Details | Status |
| 2003/07/07 18:29     | /Part Estimate Service/Requests/Propeller shaft                                | Delete            | Normal |
| 2003/07/07 18:29     | /Part Estimate Service/Requests/Propeller shaft/Plans                          | Delete            | Normal |
| 2003/07/07 18:29     | /Part Estimate Service/Requests/Propeller shaft/Plans/Plan1                    | Delete            | Normal |
| 2003/07/07 18:29     | /Part Estimate Service/Requests/Propeller shaft/Plans/Plan2                    | Delete            | Normal |
| 2003/07/07 18:29     | /Part Estimate Service/Requests/Propeller shaft/Plans/Plan3                    | Delete            | Normal |
| 2003/07/07 18:29     | /Part Estimate Service/Requests/Propeller shaft/Estimate request.xls           | Delete            | Normal |
|                      |                                                                                |                   |        |
| ページが表示されまし           | ŧ.                                                                             |                   |        |

\*See Section 6.1.13 "Personal history" for details.